| FreeCharge OTP By-Pa                 | 20            |             | (D     |  |
|--------------------------------------|---------------|-------------|--------|--|
| FreeCharge Login F                   | reeCharge Reg | gister Help |        |  |
| Manual Bypass 🗌 🗇 iss VIA OTP Reader |               |             |        |  |
| Mob 89898                            | 30- 1         | By-P        | ass    |  |
| Enter O <sup></sup>                  |               | Sub         | mit    |  |
| Select Bank                          |               |             | ~      |  |
|                                      |               | Submi       | t Bank |  |

pahle playstore ya appstore se freecharge aap download kre usme mobile no dal kar freecharge login kre aur apne bank ko add kre uske baad software me register kre

number enter kre uske baad bypass par click kre then jo otp aye uske fill kre

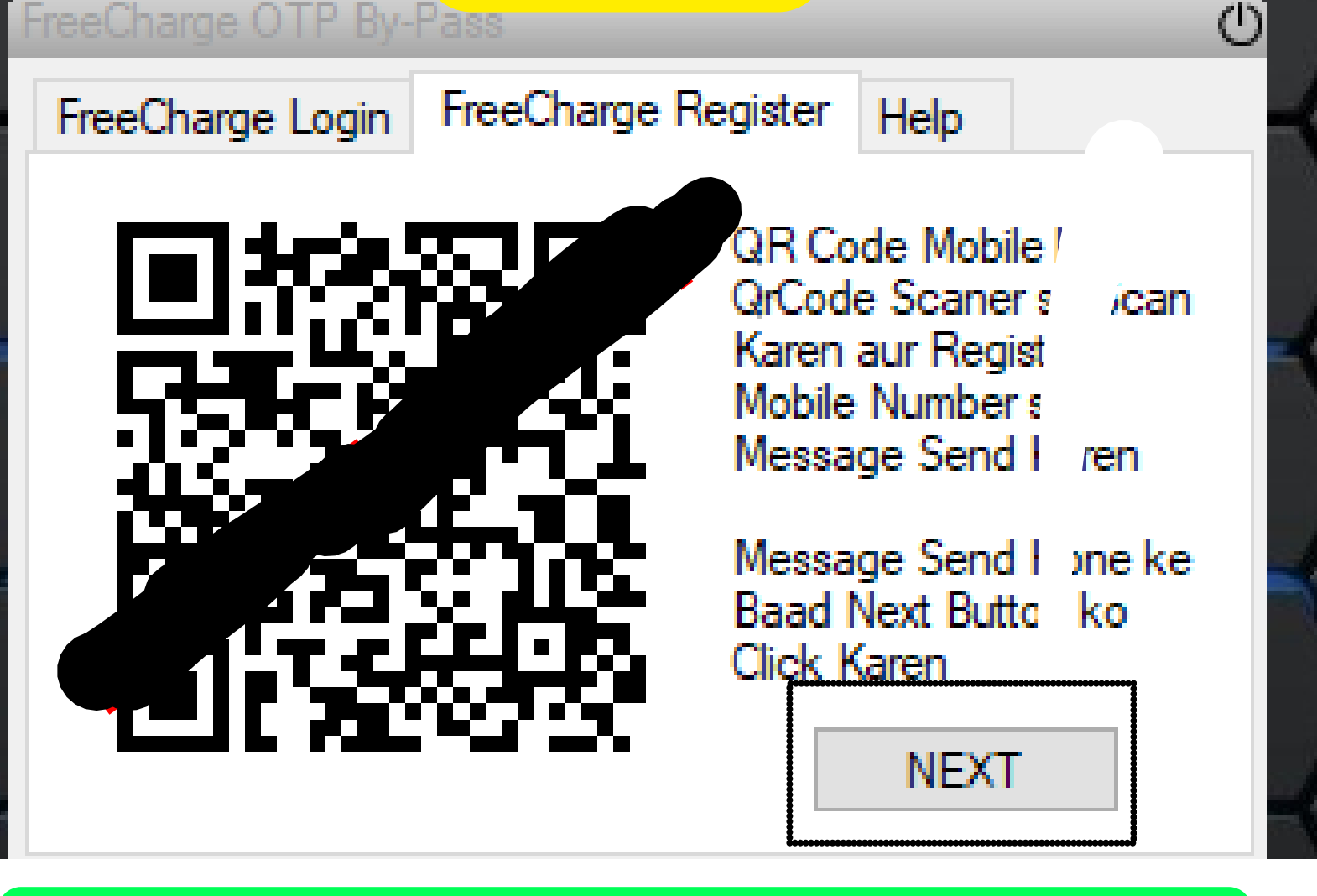

otp dalne k baad jaise sub,it krenge to ye scanner aayga isko scan krna hia ek qrscanner aap se jo diya gya hia scan karne to usme option hoga send sms usko clicl kre uske baad **next** kre

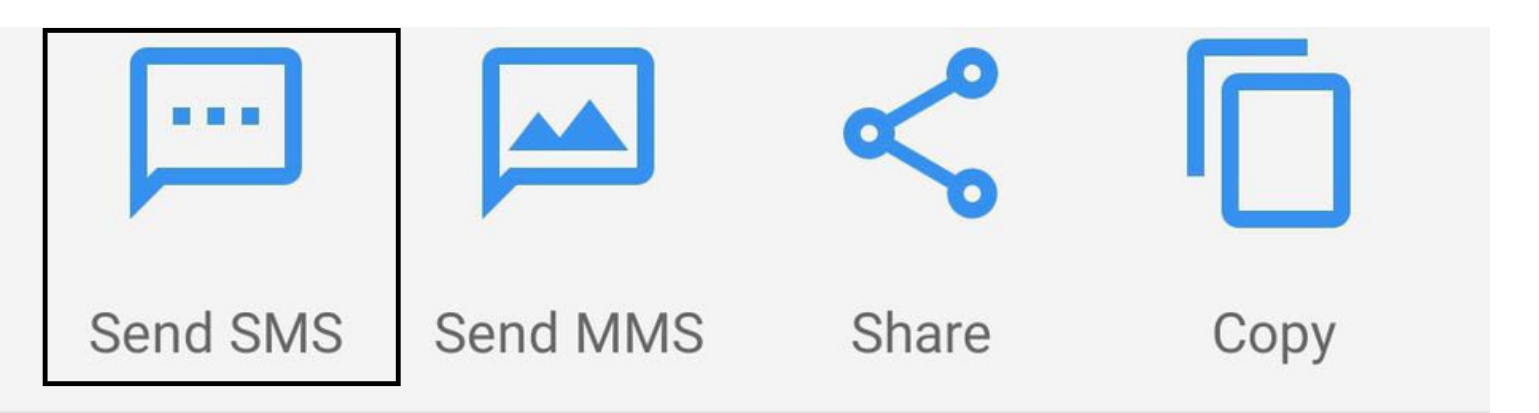

| 1          | FreeCharge OTP By- | Pass                  |                 | 0       |
|------------|--------------------|-----------------------|-----------------|---------|
| >-         | FreeCharge Login   | FreeCharge P Inter    | Help            | $\prec$ |
| <b>6</b> 3 |                    |                       | OTD Deviden     |         |
| -          | Info               |                       |                 | × /     |
| 1          |                    |                       |                 |         |
|            | Select             | t Bank And Submit Lir | nk Bank Account | /       |
| K.         |                    |                       |                 |         |
|            |                    |                       | OK              | - 2     |
| -          |                    |                       | UK              | - (     |
|            | ×/                 |                       | · · · //        |         |

step 3 me bank choose krne ka option aayga isme whi bank select jo freechrage aap apne dala hua hai uske baad submit bank kre

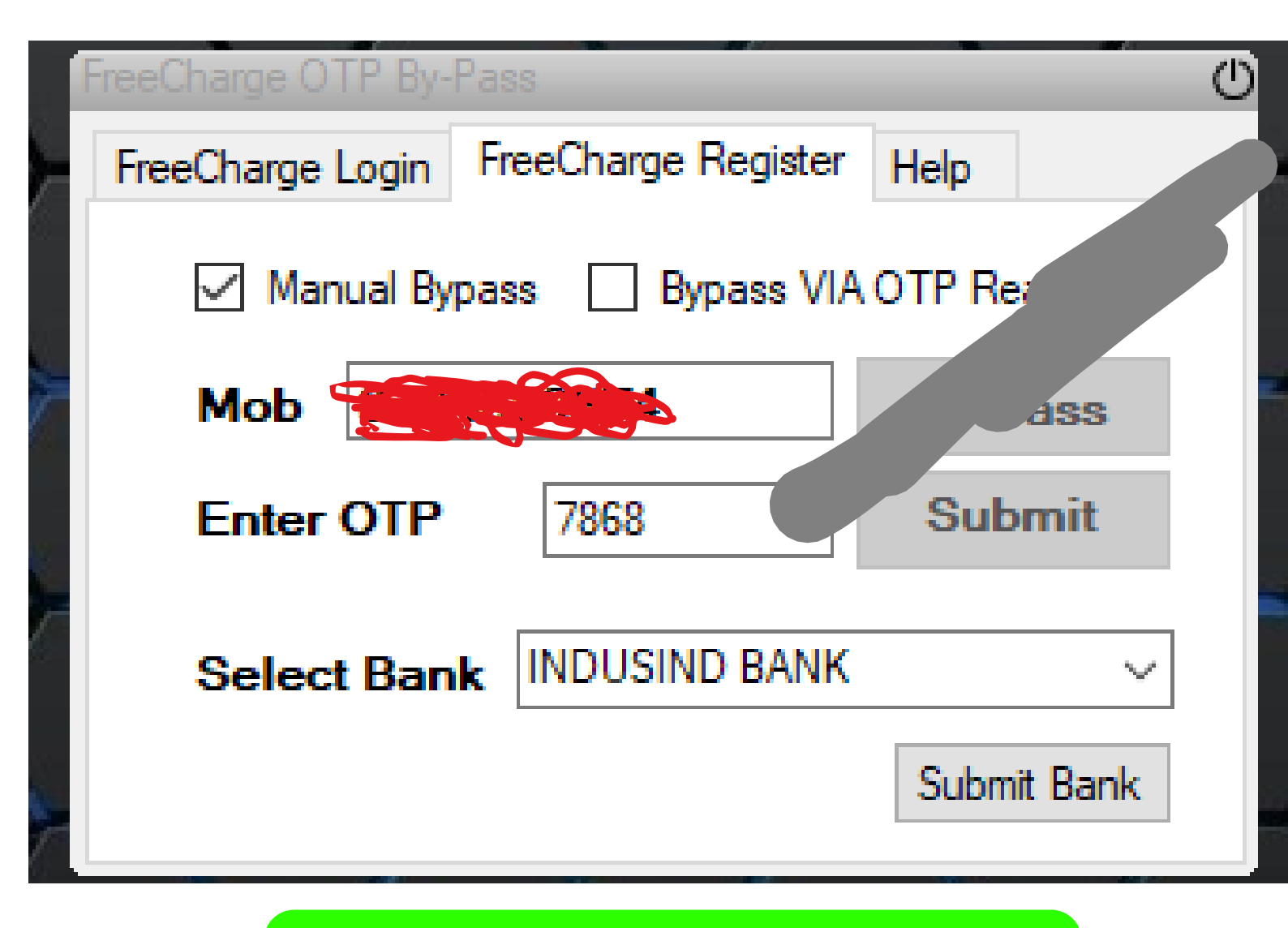

### whi bank choose kre jo freecharge me app me link hia

|                   | reeCharge OTP By-                     | Pass                |             | 0 |
|-------------------|---------------------------------------|---------------------|-------------|---|
| $\langle \rangle$ | FreeCharge Login                      | FreeCharge Register | Help        |   |
| $\succ$           | Manual Bypass 🔲 Bypass VIA OTP Reader |                     |             |   |
| T                 | Mob <                                 |                     | By-Pass     |   |
| $\succ$           | Enter OTP                             | 7868                | Submit      |   |
|                   | Select P                              |                     | ~           |   |
|                   |                                       |                     | Submit Bank |   |
|                   |                                       | <u> </u>            | */          |   |
| Ep*               |                                       |                     | $\times$    |   |
| Enter UP          | I PIN                                 |                     | ОК          |   |
|                   |                                       |                     | Cancel      |   |
|                   |                                       |                     |             |   |
|                   |                                       |                     |             |   |
|                   |                                       |                     |             |   |

#### pin dale jis pin se balance check hota hia

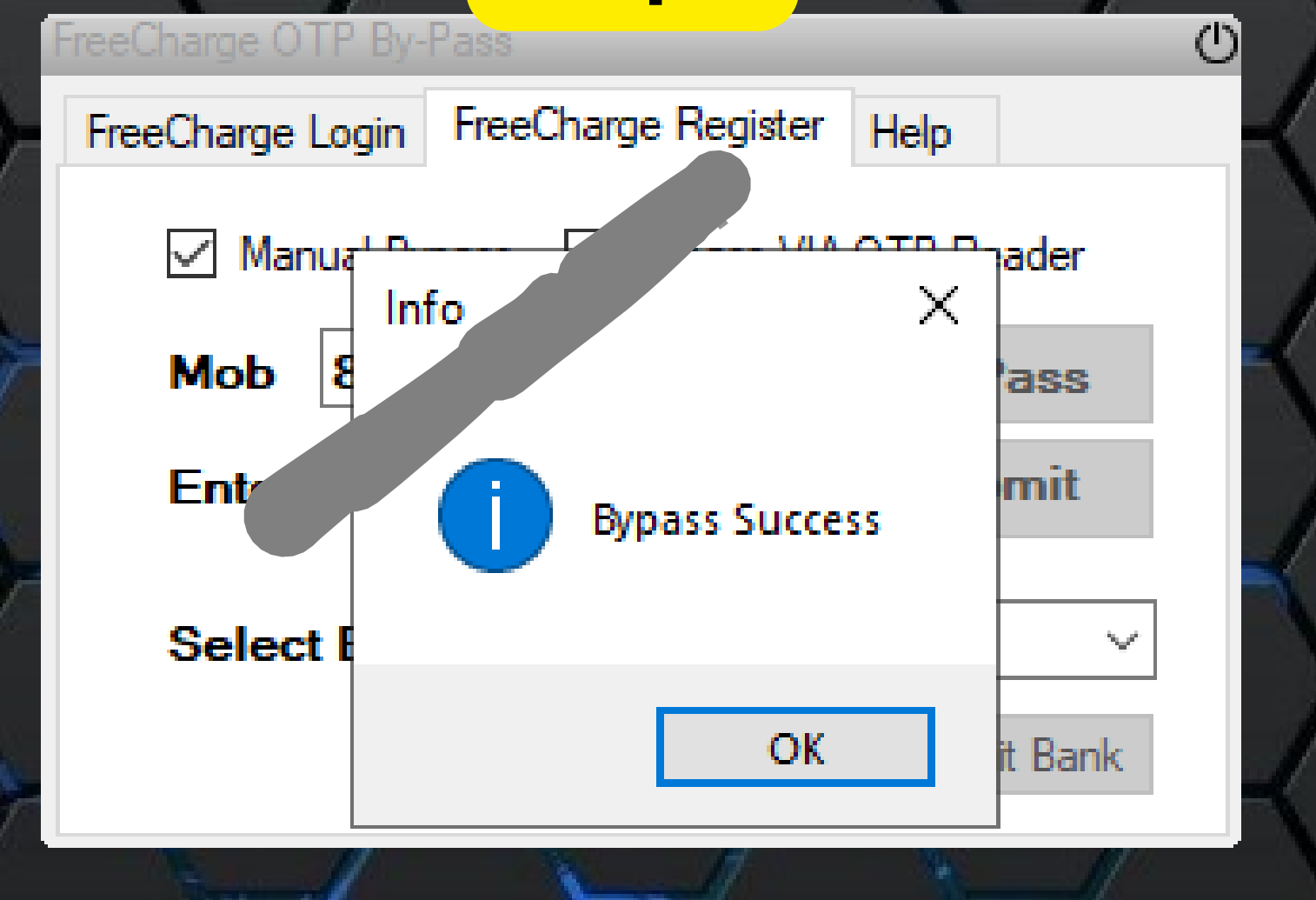

### pin dalne k baad apke freechrage bypass sucess ho jyga

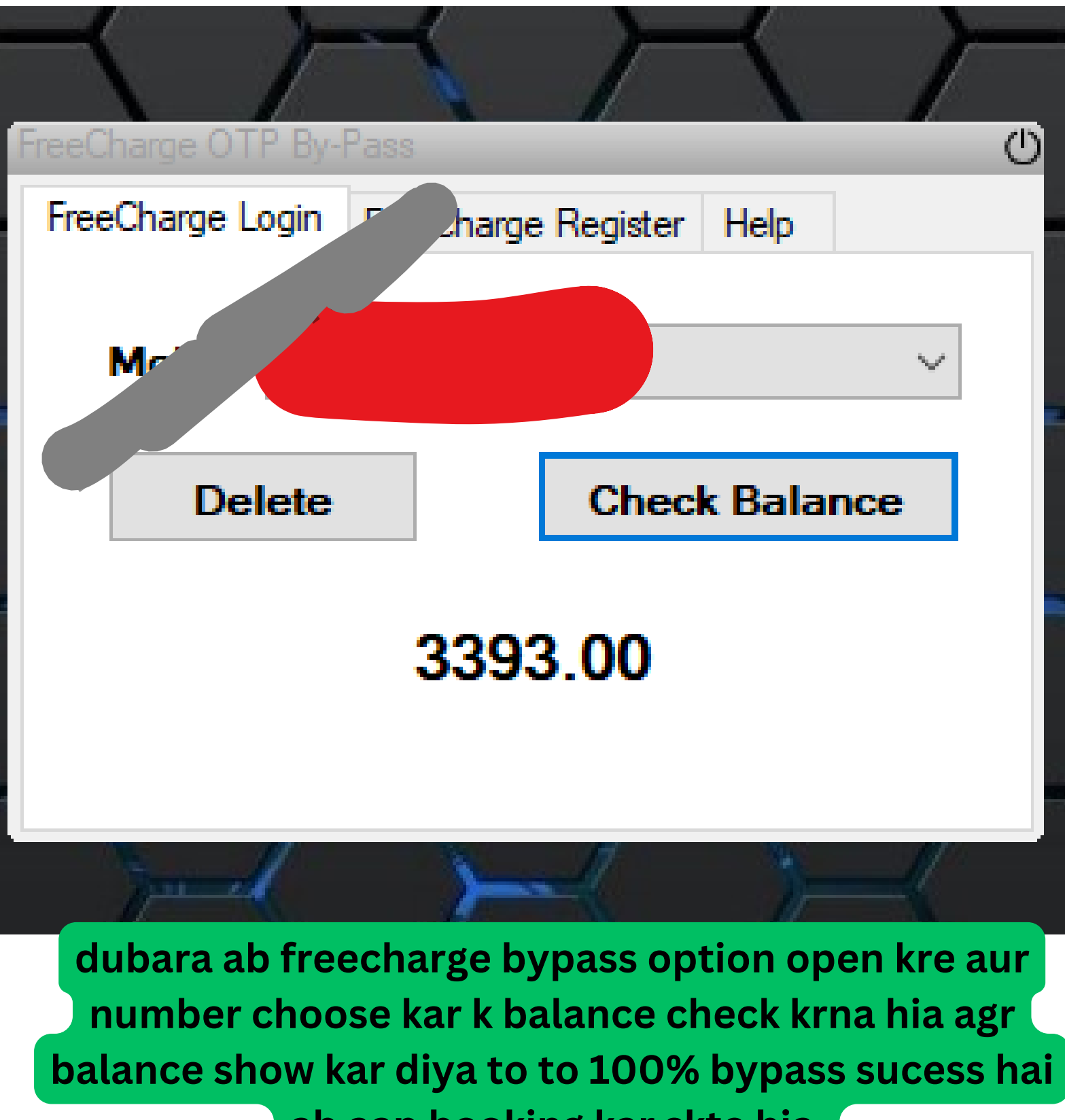

ab aap booking kar skte hia

tatkalpanda.com